# คู่มือการติดตั้ง **และใช้งาน** โปรแกรม Open VPN

## สำหรับระบบปฏิบัติการ Windows 10

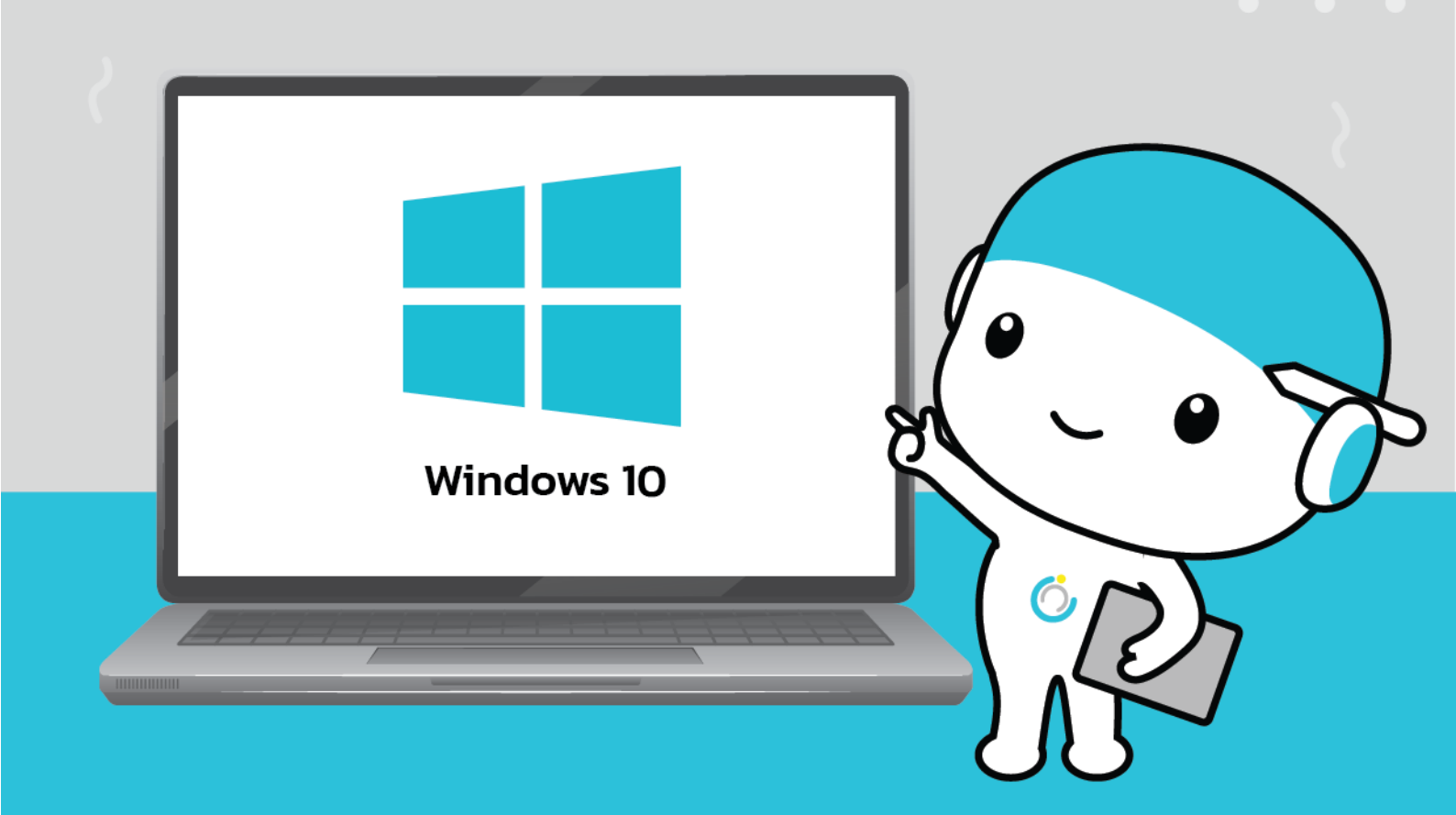

สำนักคอมพิวเตอร์ มหาวิทยาลัยมหาสารคาม Computer Center Mahasarakham University คู่มือการติดตั้งและใช้งานโปรแกรม Open VPN สำหรับระบบปฏิบัติการ Windows 10

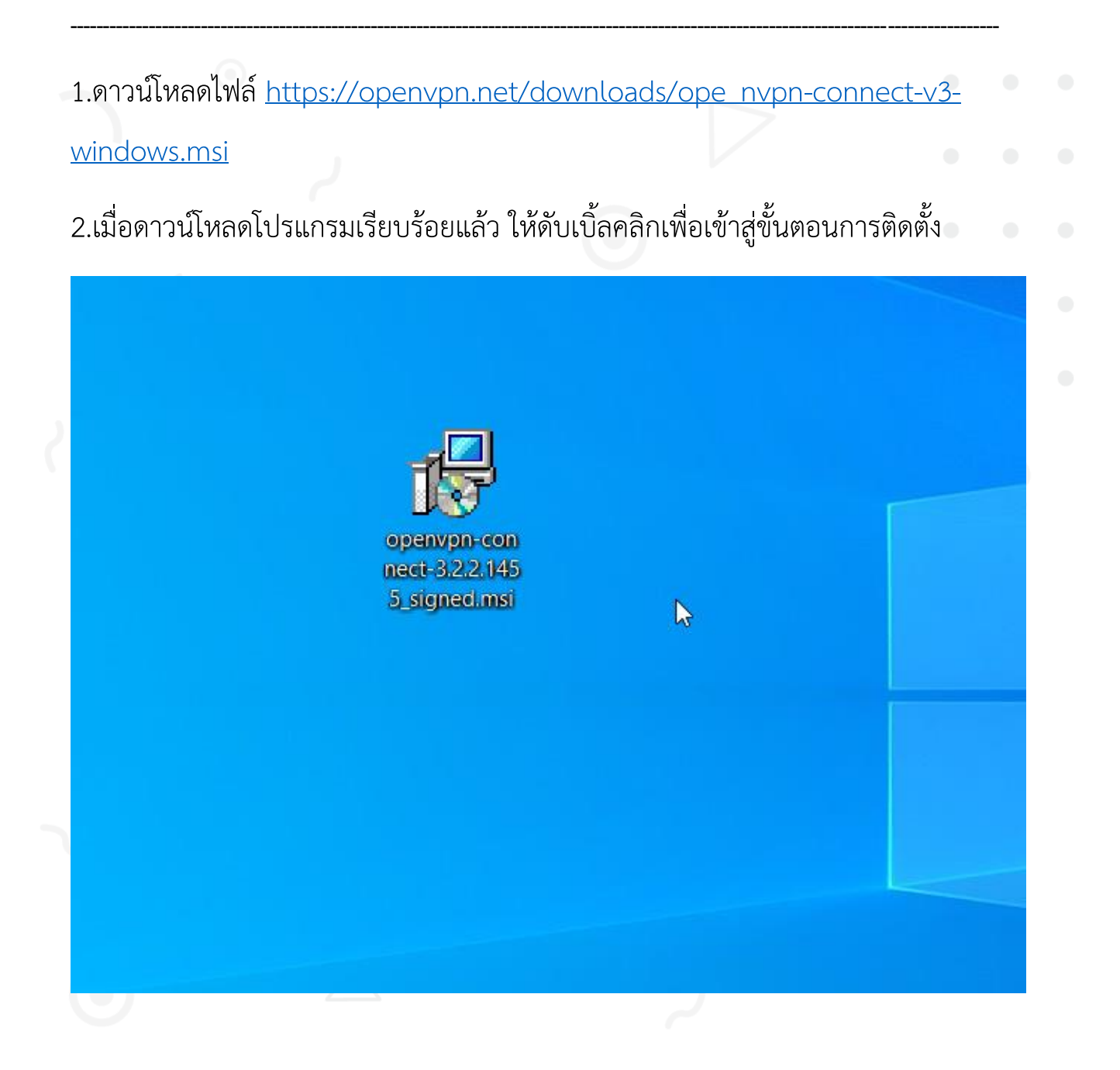

3.หน้าต่างแรกในการติดตั้งโปรแกรม ให้กดปุ่ม Next

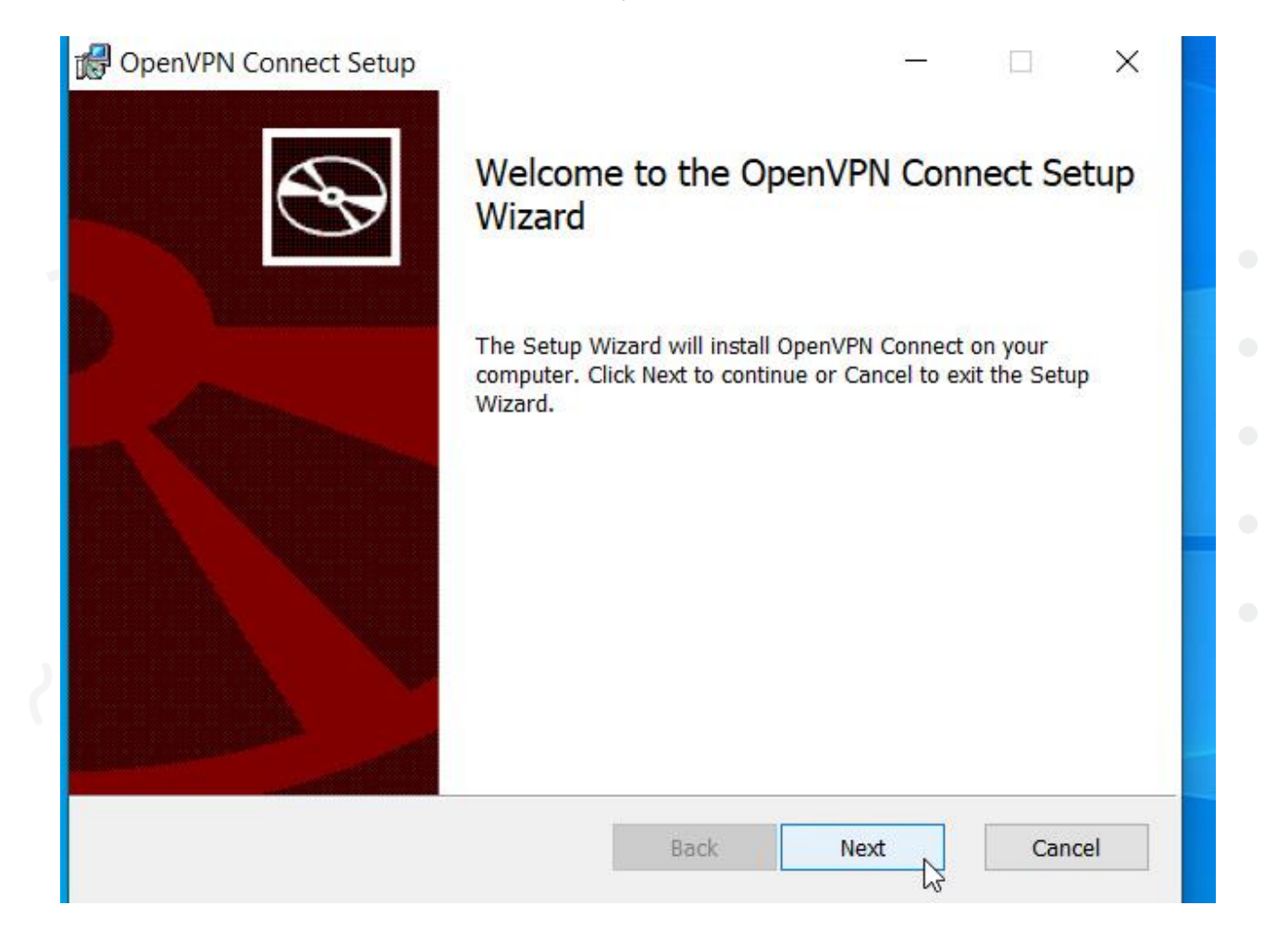

4.กดเลือก I accept the terms in the license Agreement. แล้วกด Next

| OpenVPN            | Connect          | EULA:     |             |            |        | ~ |
|--------------------|------------------|-----------|-------------|------------|--------|---|
|                    |                  |           |             |            |        |   |
| OpenVPN            | License          |           |             |            |        |   |
| OpenVPN<br>Connect | Connect<br>EULA) | End User  | License Ag  | reement (O | penVPN |   |
| 1                  | right Not        | ico. Onon | UDN Copport | t Ticonco. |        |   |

| 5.กดปุ่ม | Install |
|----------|---------|
| 9        |         |

| 🕼 OpenVPN Connect Setup                                                                                  |                      |                | ×    |
|----------------------------------------------------------------------------------------------------|----------------------|----------------|------|
| Ready to install OpenVPN Connect                                                                         |                      |                | Ð    |
| Click Install to begin the installation. Click Back to review settings. Click Cancel to exit the wizard. | or change any of you | r installatior | 1    |
|                                                                                                    |                      |                |      |
| Back                                                                                                    | Install              | Can            | icel |

| e | 5.กดปุ่ม Yes                                                                               |
|---|--------------------------------------------------------------------------------------------|
|   | User Account Control ×<br>Do you want to allow this app to make<br>changes to your device? |
| 2 | Image: Show more details         Yes       No                                              |

### 7.รอให้กดติดตั้งจนเสร็จ จากนั้นกด Finish

| Please wait while the Setup Wizard installs OpenVPN Connect.     Status:     Back     Net     Cancel     OpenVPN Connect Setup     Completed the OpenVPN Connect Setup     Wizard      Cherrish button to exit the Setup Wizard.                                                                                                    | PopenVPN Connect Setup         | nect – – ×                                                                                         |   |  |
|----------------------------------------------------------------------------------------------------|--------------------------------|----------------------------------------------------------------------------------------------------|---|--|
| Status:                                                                                                    | Please wait while the Setup Wi | zard installs OpenVPN Connect.                                                                     | • |  |
| Back Cancel   OpenVPN Connect Setup Completed the OpenVPN Connect Setup Ciarcel Charles button to exit the Setup Wizard.                                                                                                    | Status:                        |                                                                                                    | • |  |
| Back Nett   Cancel  Completed the OpenVPN Connect Setup Vizard  Cit the Finish button to exit the Setup Wizard.                                                                                                    |                                |                                                                                                    |   |  |
| Back       Vett       Cancel         OpenVPN Connect Setup       —       ~         Image: Construction of the construction of the construction of t |                                |                                                                                                    | • |  |
| Back       Next       Cancel         OpenVPN Connect Setup       -       ×         Image: Completed the OpenVPN Connect Setup       Vizard         Che the Finish button to exit the Setup Wizard.       Cite the Finish button to exit the Setup Wizard.                                                                                                    |                                |                                                                                                    | • |  |
| Completed the OpenVPN Connect Setup<br>Wizard<br>Cick the Finish button to exit the Setup Wizard.                                                                                                    |                                | Back Next Cancel                                                                                   |   |  |
|                                                                                                    | OpenVPN Connect Setup          | Completed the OpenVPN Connect Setup<br>Wizard<br>Click the Finish button to exit the Setup Wizard. |   |  |

8.สังเกตที่มุมขวาล่างจะมี icon แสดงสถานะการทำงานของโปรแกรม Open VPN

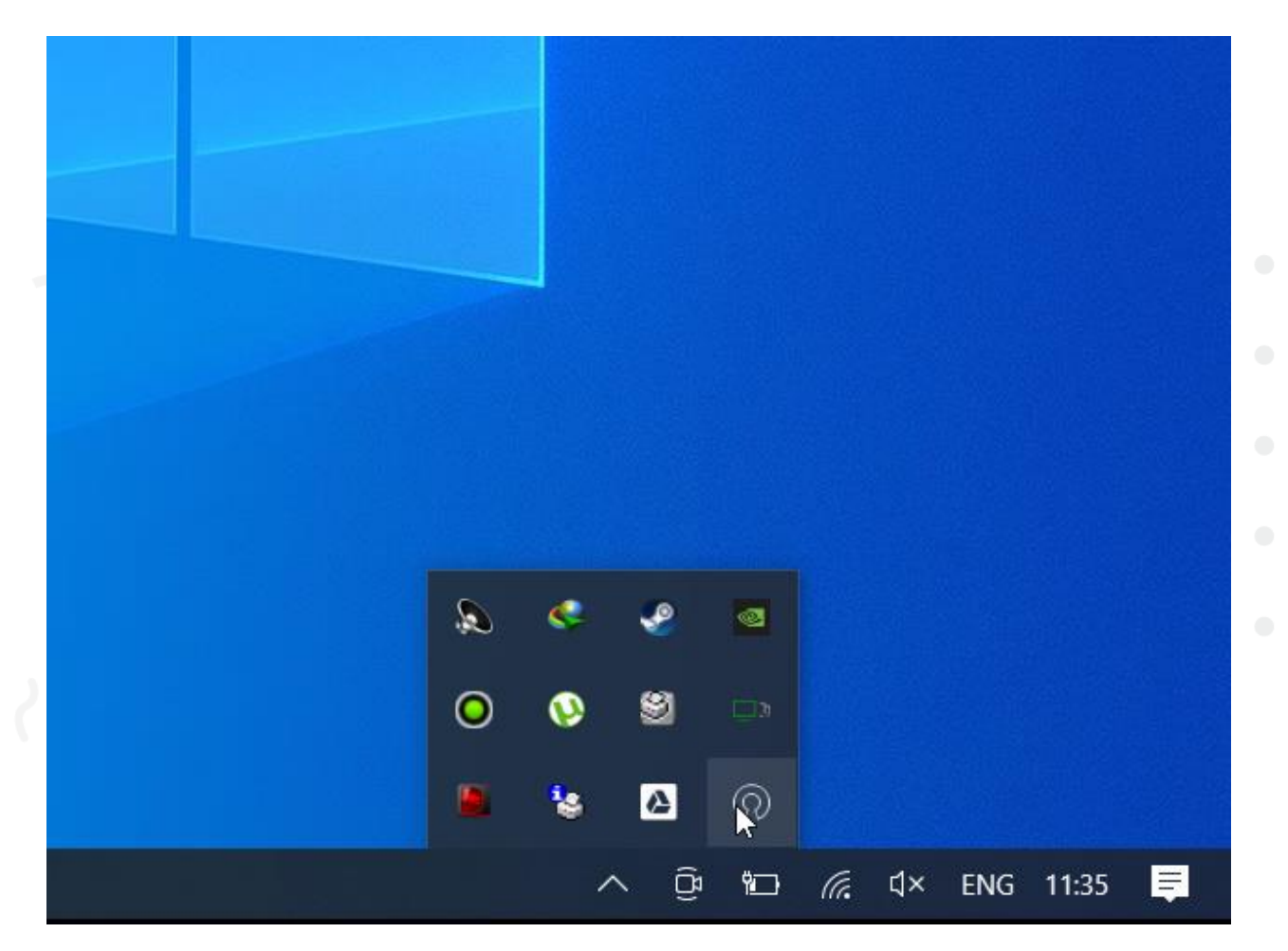

สำนักคอมพิวเตอร์ มหาวิทยาลัยมหาสารคาม Computer Center Mahasarakham University 9.ในกรณีที่เปิดเครื่องใหม่แล้วต้องการใช้งาน VPN ให้เปิดโปรแกรม Open VPN connect

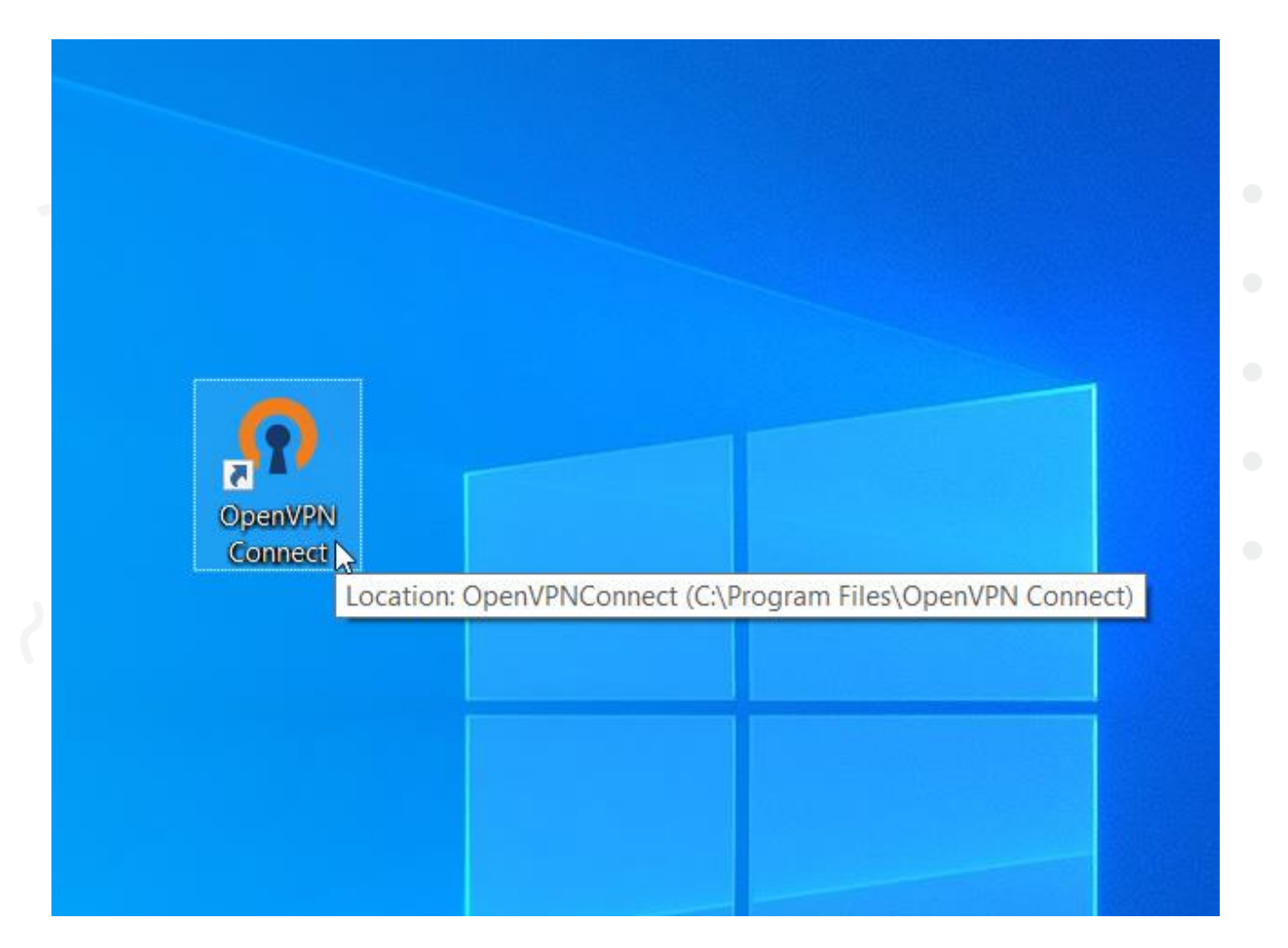

### คู่มือการติดตั้งไฟล์ msu.ovpn

1. ดาวน์โหลดไฟล์ <u>https://vpn.msu.ac.th/download/msu.ovpn</u>

2.ดับเบิ้ลคลิกไฟล์ msu.ovpn ที่โหลดมา

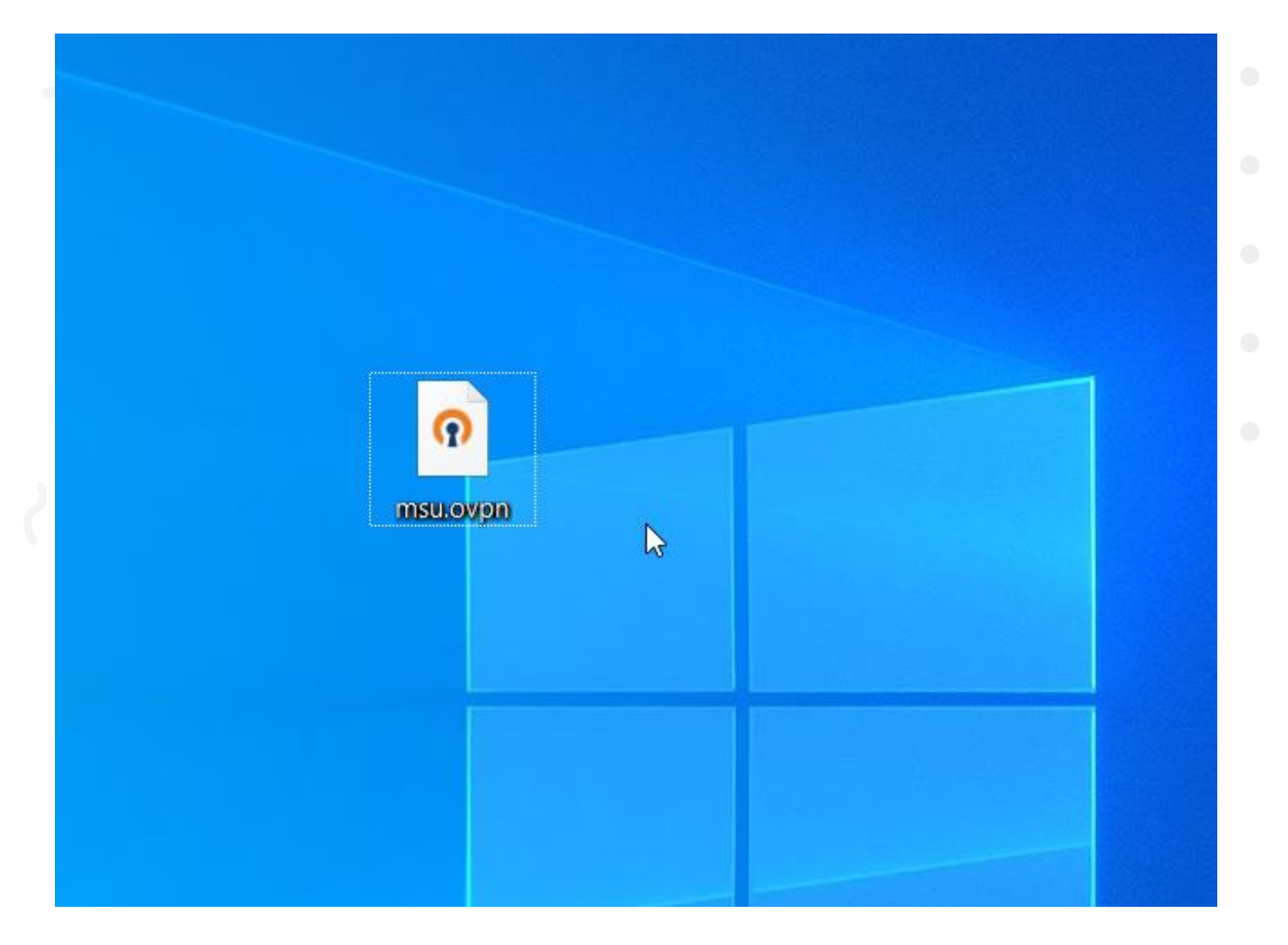

สำนักคอมพิวเตอร์ มหาวิทยาลัยมหาสารคาม Computer Center Mahasarakham University 3.โปรแกรมจะแสดงแนะนำการทำงาน ให้กดที่เครื่องหมาย X

|    | Onboar                 | ding Tour        | ×    |
|----|------------------------|------------------|------|
|    |                        |                  | k    |
|    | Import                 | t Profile        |      |
|    | URL                    | FILE             |      |
|    | Please enter hostname  | or IP Address    |      |
|    | Hostname or IP Address |                  |      |
|    |                        |                  | >    |
|    |                        |                  |      |
|    |                        |                  |      |
|    |                        |                  |      |
|    |                        |                  |      |
| Yo | u can import a p       | rofile from a se | rver |
|    | by entering one        |                  | C.   |
|    |                        |                  |      |
|    |                        |                  |      |
|    |                        |                  |      |
|    | •                      | •                |      |
|    |                        |                  |      |
|    |                        |                  |      |

#### 4.จากนั้นกดปุ่ม AGREE

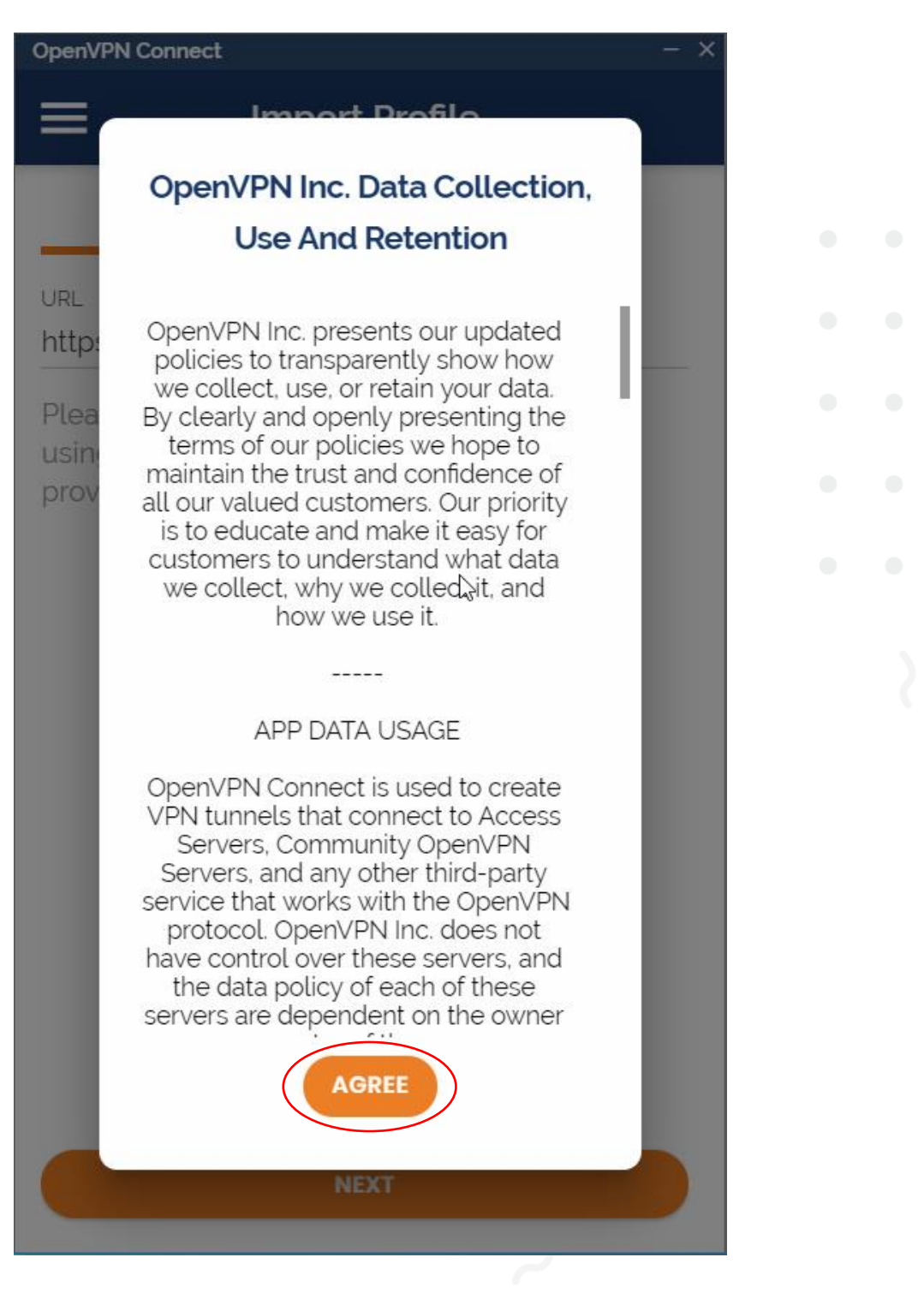

#### 5.กดปุ่ม OK

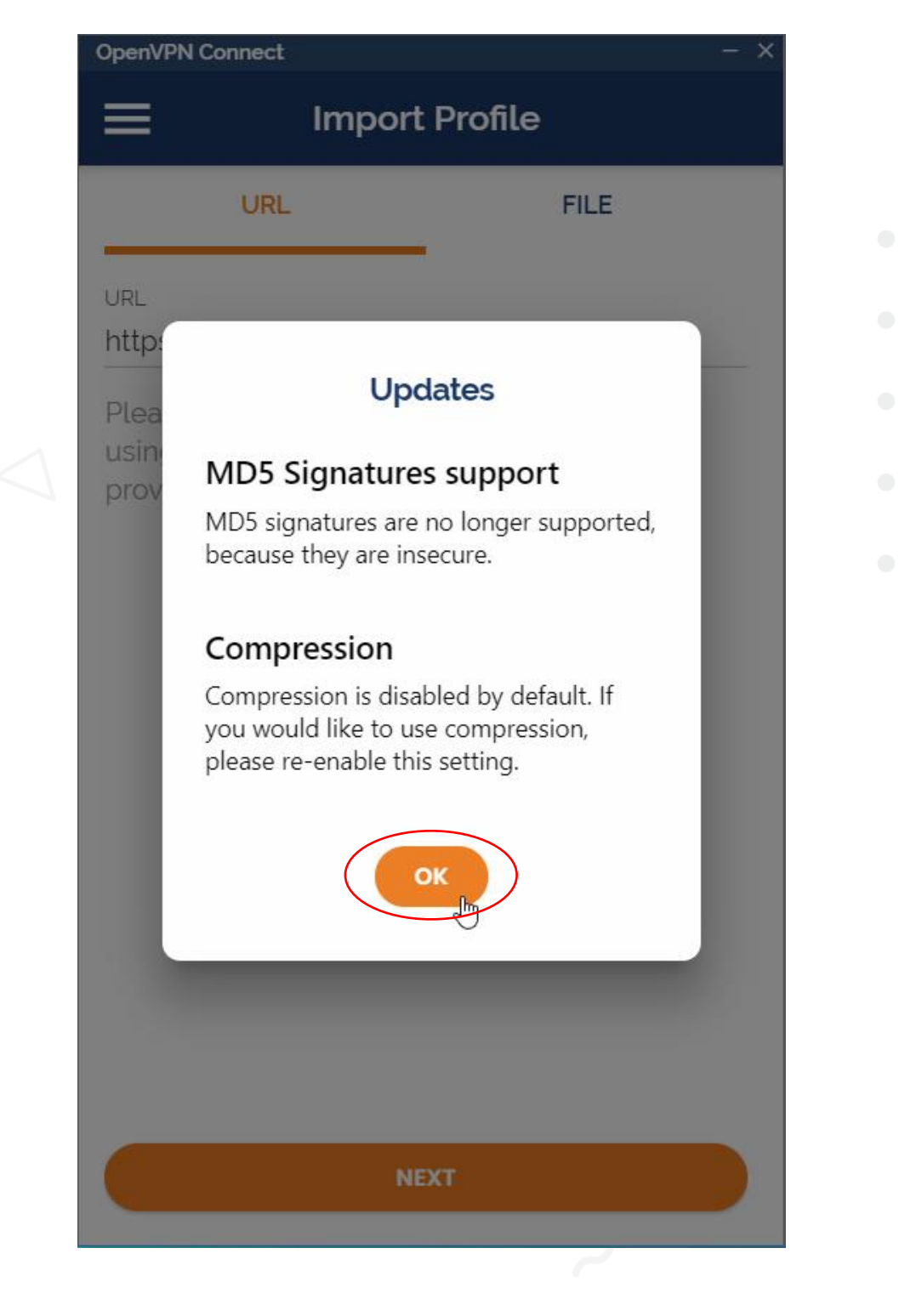

6.โปรแกรมถามว่าจะ Import profile หรือไม่ ให้กด OK

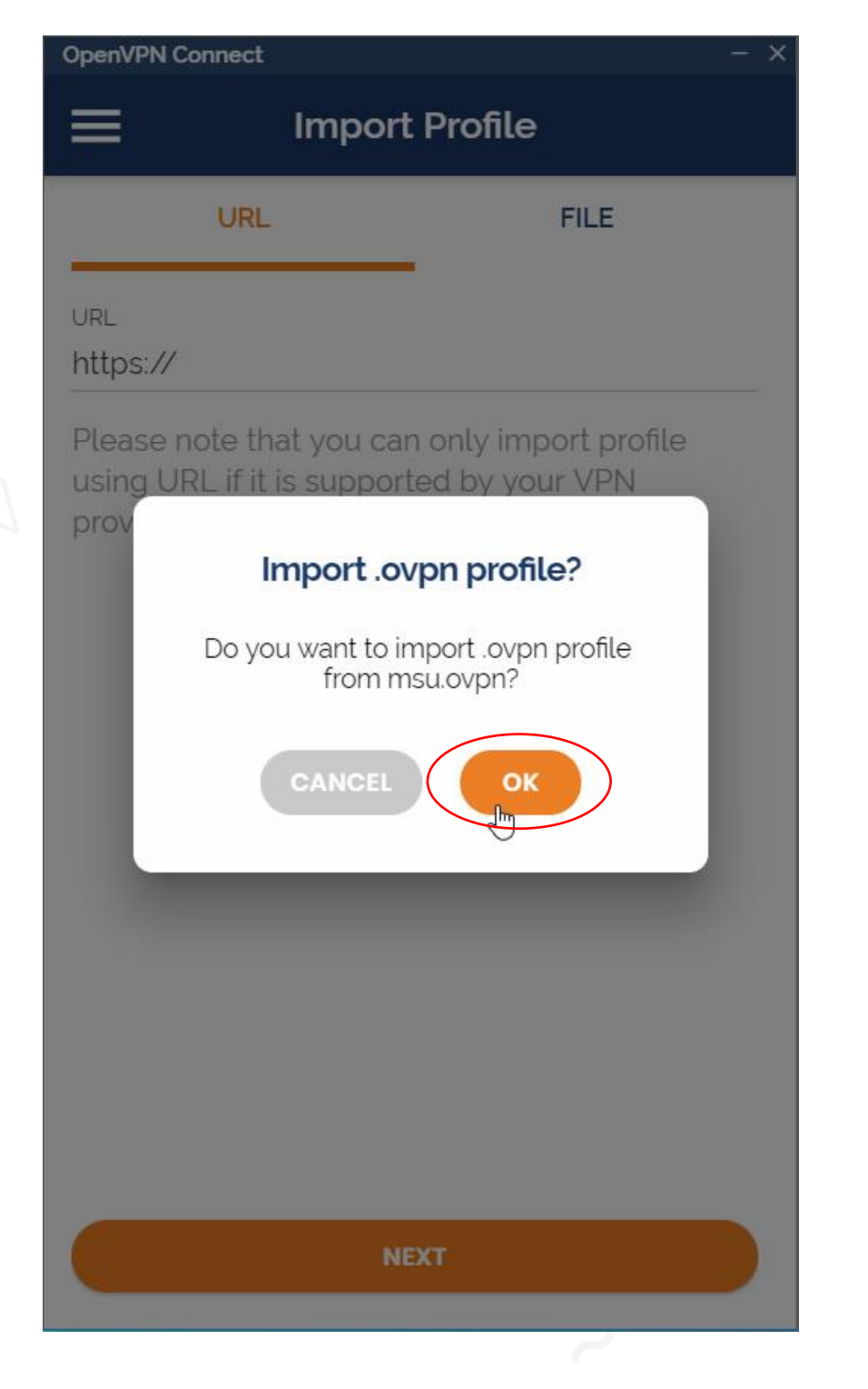

7.หน้าต่างนี้จะให้กรอกข้อมูลUsername และpassword (จะเป็นข้อมูลแบบที่กรอก เพื่อใช้งานอินเตอร์เน็ตของมหาวิทยาลัย)

| OpenVPN Connect                          | - ×           |  |  |
|------------------------------------------|---------------|--|--|
| Imported Profile                         | Add           |  |  |
| () Profile successfully imported         | 4             |  |  |
| Profile Name<br>openvpn1.msu.ac.th [msu] |               |  |  |
| Username                                 |               |  |  |
| 60010518069 1                            |               |  |  |
| Save password                            |               |  |  |
|                                          | \$/ <b>\$</b> |  |  |
| Connect after import                     |               |  |  |
|                                          |               |  |  |
| $\Box_{\!\!\!\!S}$                       |               |  |  |
|                                          |               |  |  |
|                                          |               |  |  |
|                                          |               |  |  |
|                                          |               |  |  |
|                                          |               |  |  |

8.Import Profile เสร็จแล้ว เมื่อต้องการเชื่อมต่อ VPN ให้สไลด์ปุ่มไปทางขวา

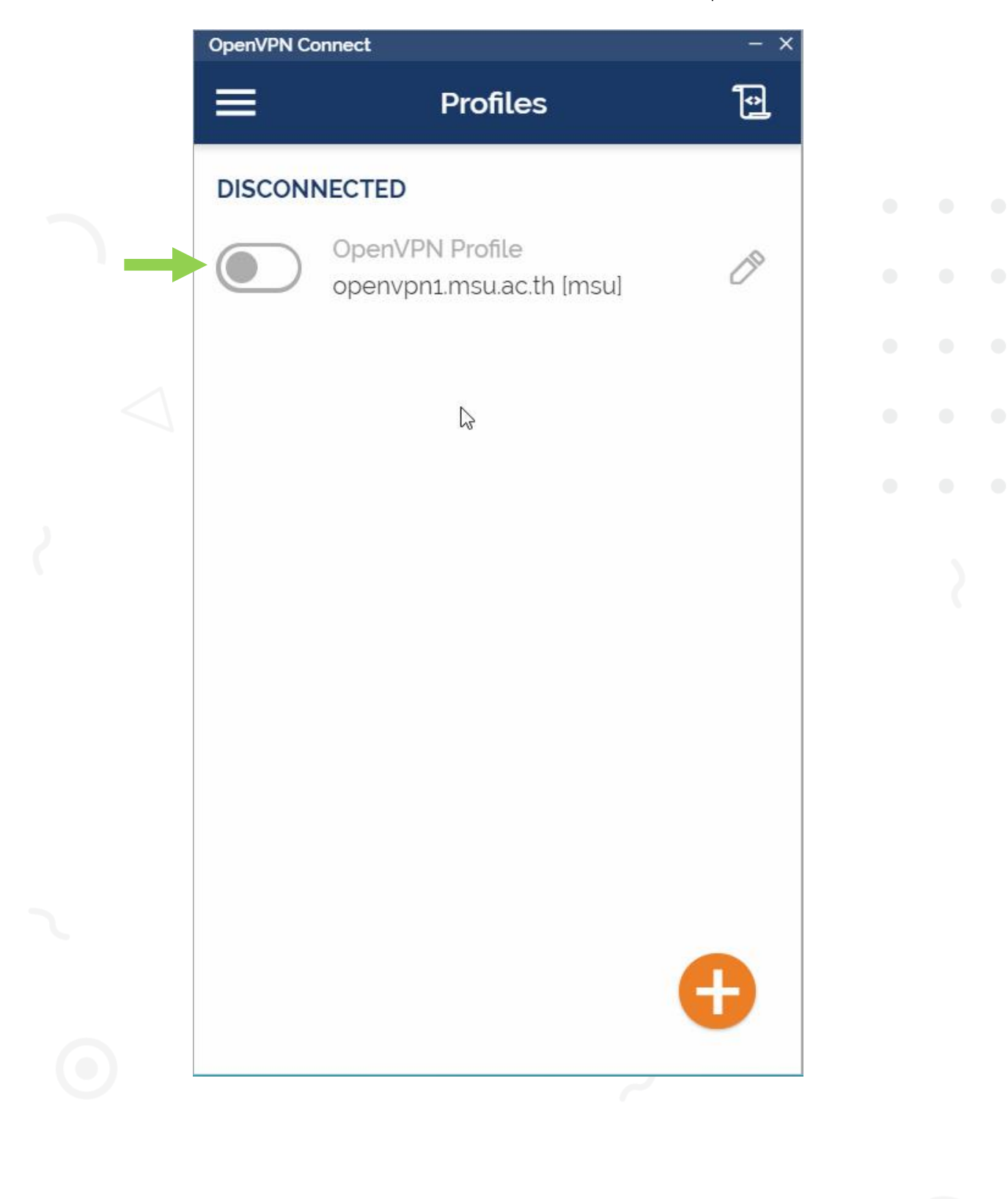

9.ถ้ากรอกข้อมูล Username , Password ถูกต้องก็จะแสดงหน้าต่างนี้ และเมื่อเลิกใช้ งานให้สไลด์ปุ่มกลับไปทางซ้าย

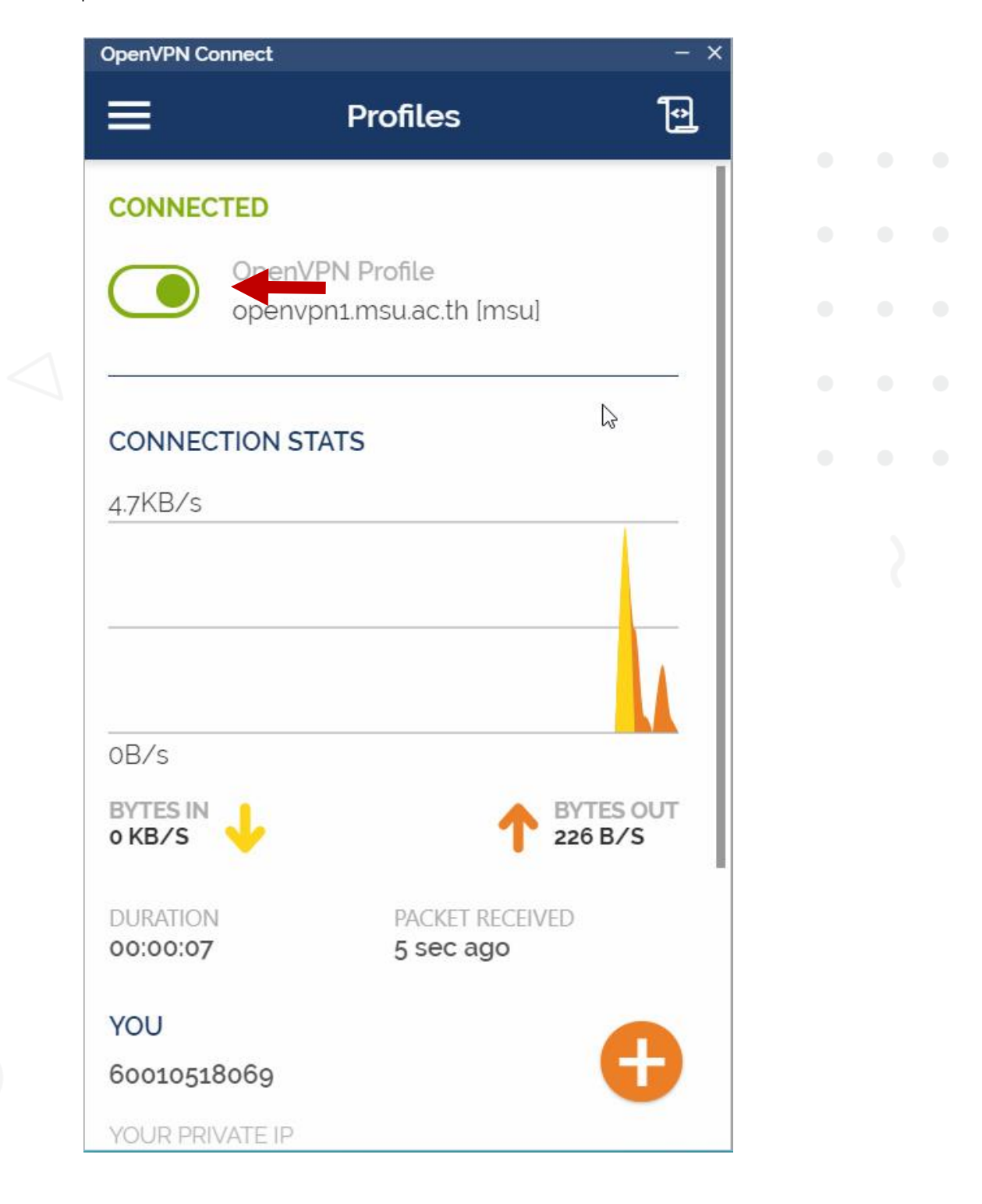